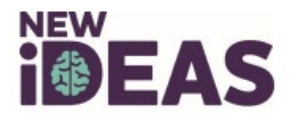

## How to Complete a New IDEAS Physician Profile

- 1. Email <u>newideas@acr.org</u>, and request an activation email.
- 2. This step is very important. Once you receive the activation email, click on the link at the bottom of the email following statement: "To log in to New IDEAS please access the following secure New IDEAS link and complete the steps outlined above." See highlighted text in screenshot for reference:

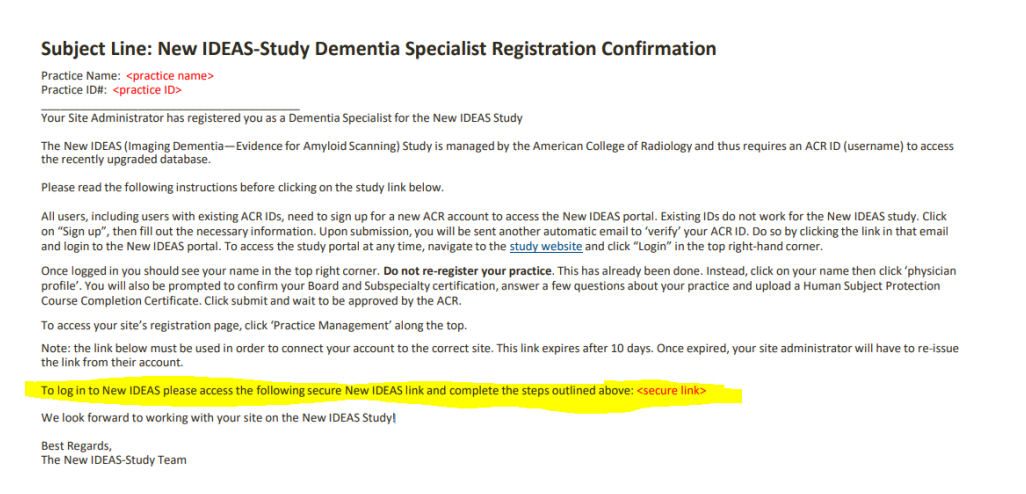

- After you click on the <Secure Link> in your email, select "Create New ACR ID" and set up your account and multifactor authentication through Okta. (Note: Okta verification is required every time you log in to the New IDEAS Portal. If you do not automatically receive a text message with a code, manually select button to send code on screen).
- 4. DO NOT register your site or facility. Use the drop-down menu to select your site or facility.

|                      |  |  |                      | Dementia Specialist | • |
|----------------------|--|--|----------------------|---------------------|---|
| For Anyloid Scanning |  |  | Please select a site | •                   | * |
| 0.000                |  |  |                      |                     |   |

Welcome to the New IDEAS Study PET Facility/Referring Physician Practice Data Center

5. After you select the site, click on your name in the upper right-hand corner and click "Physician Profile"

| <b>i EAS</b>                                      | Data Collection - Practice Management - | Dementia Specialist-          |                                            |
|---------------------------------------------------|-----------------------------------------|-------------------------------|--------------------------------------------|
| Imaging Dementia—Evidence<br>For Amyloid Scanning |                                         |                               | Change Profile                             |
|                                                   |                                         | 6988 - Test Practice practice | Register PET Facility<br>Register Practice |
|                                                   | Dementia Specialist Practice Reg        | jistration Form               | Log Out                                    |
| Practice                                          | Dementia Specialist Practice ID# 6988   |                               |                                            |

6. Please upload a pdf copy of your Human Subjects Protections Training. The file has been successfully uploaded when you see a green "Download" button appear. This step is optional for facility physicians.

Desisting Infer

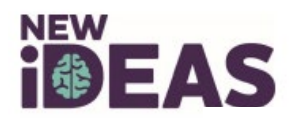

## Physician Profile

| Personal Informatior                                                                                                    | 1                                                                                                    |                                                                                                    |
|----------------------------------------------------------------------------------------------------|----------------------------------------------------------------------------------------------------|----------------------------------------------------------------------------------------------------|
| First Name                                                                                                    | Dementia                                                                                                    |                                                                                                    |
| Last Name                                                                                                    | Specialist                                                                                                    |                                                                                                    |
| NPI                                                                                                    | 1558444216                                                                                                    |                                                                                                    |
| E-mail                                                                                                    | bux39899@cuoly.com                                                                                                    |                                                                                                    |
| UMAN SUBJECT PROTECT                                                                                                    | ION COURSE COMPLETION CERTIFICATE (return here when ready to upload)                                                                                                    |                                                                                                    |
| ach referring dementia site us<br>sady for upload, a link to the H<br>merican College of Radiology<br>ourse certificate may be uploa | er (staff and physician) will be required to upload documentation of Human Subject Prote<br>tuman Subject Protection course is available at https://about.cit/program.org/en/series/hu-<br>during their CTTI registration process in order to complete the "Human Subject Research<br>ded by either the Practice Administrator or the user (by returning to this page when ready | ction training. If a user does not already have a certificate<br>nan-subjects-research-hsr/. Users may affiliate with the<br>– Basic" course, free of charge. Human Subject Protection<br>). |
| urrent Human Subject Protec                                                                                                    | tion course certificate: Download   Delete                                                                                                    |                                                                                                    |
| Ipload Human Subject Prote                                                                                                    | ction course certificate (allowed file extension: pdf, max file size: 10Mb):                                                                                                    |                                                                                                    |
| Upload Human Subject Prote                                                                                                    | ection course certificate                                                                                                    | 🗯 Browse                                                                                                    |

- 7. Answer the Additional Information Questions.
- 8. When you are finished, click "Submit." You will need to click submit to receive approval from ACR staff.

| Submit | Cancel |
|--------|--------|
|--------|--------|

- 9. Status will change from "Incomplete" to "Pending" and a member of the ACR Staff will review and approve your profile.
- 10. Email <u>newideas@acr.org</u> to confirm that your Physician Profile was submitted successfully.